# ACESSO AO SISTEMA

### Endereço : http://www2.ufac.br/sei/seiexterno

# **TELA DE LOGIN**

Somente depois que o cadastro for liberado será possível logar na página de Acesso Externo do SEI/UFAC com e-mail e senha cadastrada (recomenda-se utilizar o navegador web Chrome).

|      | Acesso para Usuários Externos<br>E-mail:                                          |
|------|-----------------------------------------------------------------------------------|
| sei! | Senha: Confirma Esqueci minha senha Clique aqui se você ainda não está cadastrado |

# ENVIANDO MATRÍCULA – VAGAS RESIDUAIS

| Controle de Acessos Externos<br>Alterar Senha<br>Pesquisa Pública<br>Peticionamento<br>Recibos Eletrônicos de Protocolo<br>Intercomente<br>Itimações Eletrônicas |                                  |                              |
|----------------------------------------------------------------------------------------------------|----------------------------------|------------------------------|
| Alterar Senha<br>Pesquisa Pública<br>Peticionamento<br>Recibos Eletrônicos de Protocolo<br>Intercomente<br>Itimações Eletrônicas                                 | Controle de Acessos Externos     | Controle de Acessos Externos |
| Pesquisa Pública<br>Peticionamento<br>Recibos Eletrônicos de Protocolo<br>Intercomente<br>Intercomente                                                           | Alterar Senha                    |                              |
| Peticionamento<br>Recibos Eletrônicos de Protocolo<br>Intercomente<br>Intercomente                                                                               | Pesquisa Pública                 |                              |
| Recibos Eletrônicos de Protocolo Intercomente<br>ntimações Eletrônicas                                                                                           | Peticionamento 🕨 🕨               | Processo Novo                |
| ntimações Eletrônicas                                                                                                    | Recibos Eletrônicos de Protocolo | Interconeme                  |
|                                                                                                    | ntimações Eletrônicas            |                              |
|                                                                                                    |                                  |                              |
|                                                                                                    |                                  |                              |
|                                                                                                    |                                  |                              |
|                                                                                                    |                                  |                              |
|                                                                                                    |                                  |                              |

1 - Ao entrar no Sistema, no menu lateral passe o mouse em **Peticionamento** e clique em **Processo Novo.** 

| sel                                                                                                    |                                 |
|----------------------------------------------------------------------------------------------------|---------------------------------|
| Controlio de Accessos Extremes<br>Aferica Serfa<br>Presquita Publica<br>Protoconsenente<br>Rectaus Electrolicas de Protocolo<br>Internações Electrólicas | Peticionamento de Processo Novo |

OBS: Clique no Tipo de processo **Registro e Controle Acadêmico: Matricula - Vagas Residuais** 

## 2 – Escolha o Tipo de Processo.

| WHEN SALARS FEDERAL DO NOTE                                                                                                    |                                                                                                    |
|----------------------------------------------------------------------------------------------------|----------------------------------------------------------------------------------------------------|
| sei!                                                                                                    | Minu) 2                                                                                                    |
| Sell<br>Controle de Acessen Externes<br>Aterar Sente<br>People Pública<br>Paticionamento •<br>Recibes Electrónices de Protectel<br>Interveções Electrónices | Peticionamento de Processo Novo Tros de Processo Novo Tros de Processo Recurs SISU 2020  Tros de Processo: Recurs SISU 2020  Tros de Processo: Recurs SISU 2020  Peters sus Recurs SISU 2020  Peters sus Recurs SISU 2020  Peters sus Recurs SISU 2020  Fermulátio de Petersconamente  Fermulátio de Petersconamente  A  Fermulátio de Petersconamente  A  Fermulátio de Petersconamente  Fermulátio de Petersconamente  A  Fermulátio de Petersconamente  A  Fermulátio de Petersconamente  A  Fermulátio de Petersconamente  A  Fermulátio de Petersconamente  A  Fermulátio de Petersconamente  A  Fermulátio de Petersconamente  A  Fermulátio de Petersconamente  A  Fermulátic de Petersconamente  A  Fermulátic de Petersconamente  A  Fermulátic de Petersconamente  A  Fermulátic de Petersconamente  A  Fermulátic de Petersconamente  A  Fermulátic de Petersconamente  A  Fermulátic de Petersconamente  A  Fe |
|                                                                                                    | Tipo de Documento: Complemento do Tipo de Documento: Co<br>fiscurso<br>Precuso: Co<br>Novel de Acresso: Co<br>Principal Co<br>Formato: Co<br>Nome do Arguivo<br>Nome do Arguivo<br>Data Tamanho<br>Documento<br>Novel de Acresso<br>Tormato<br>Acresso<br>Tormato<br>Acresso<br>Tormato<br>Acresso<br>Tormato<br>Acresso<br>Tormato<br>Acresso<br>Tormato<br>Acresso                                                                                                    |

# **3 - IMPORTANTE**: Prepare seu Anexo em um único documento em PDF, não ultrapassando de 50Mb.

- 4 No campo Especificação digite: EDITAL Nº 09/2022/SEU CURSO/SEU PERÍODO
- 5 Escolha o Documento em PDF em seu computador.
- 6 No complemento digite: O SEU NOME
- 7 Nível de Acesso: RESTRITO → INFORMAÇÃO PESSOAL (ART. 31 DA LEI № 12.527/2011)
- 8 Escolha o formato do documento: DIGITALIZADO → DOCUMENTO ORIGINAL
- 9 Clique em Adicionar para anexar o documento.
- 10 Após anexado, clique no botão Peticionar.

| <i>i</i>                                                                                                    | :: SEI - Concluir Peticionamento - Assinatura Eletrônica :: - Google Chrome – 🚥                                                                                                    |         |
|----------------------------------------------------------------------------------------------------|----------------------------------------------------------------------------------------------------|---------|
| 🕯 sei.ufac.b                                                                                                    | /sei/controlador_externo.php?id_tipo_procedimento=2&acao=peticionamento_usuario_externo_conc                                                                                                    | . •     |
| Conclu                                                                                                    | r Peticionamento - Assinatura Eletrônica                                                                                                    | r       |
| A confirmaçã<br>processo ele<br>são autêntico<br>responsabilio<br>digitalizados<br>qualquer tipo                       | de sua senha de acesso iniciará o peticionamento e importa na aceitação dos termos e condições que regem o<br>ônico, além do disposto no credenciamento prévio, e na assinatura dos documentos nato-digitais e declaração de que<br>os digitalizados, sendo responsável civil, penal e administrativamente pelo uso indevido. Ainda, são de sua exclusiva<br>ide: a conformidade entre os dados informados e os documentos; a conservação dos originais em papel de document<br>té que decala o direito de revisão dos atos praticados no processo, para que, caso solicitado, sejam apresentados pa | os<br>a |
| Externo ou, prealizados no<br>prazo, consid<br>SEI, a fim de<br>Usuário Exte                                           | De conterencia, a realização por meio eletrônico de todos os atos e comunicações processuais com o proprio Osuano<br>or seu intermédio, com a entidade porventura representada, a observância de que os atos processuais se consideram<br>dia e hora do recebimento pelo SEI, considerando-se tempestivos os praticados até as 23h59min59s do último dia do<br>vrado sempre o horário oficial de Brasília, independente do fuso horário em que se encontre; a consulta periódica ao<br>verificar o recebimento de intimações eletrônicas.                                                            |         |
| Externo ou, r<br>realizados no<br>prazo, consid<br>SEI, a fim de<br>Usuário Ext                                        | De conterencia, a realização por meio eletrônico de todos os atos e comunicações processuais com o proprio Osuano<br>por seu intermédio, com a entidade porventura representada, a observância de que os atos processuais se consideram<br>dia e hora do recebimento pelo SEI, considerando-se tempestivos os praticados até as 23h59min59s do último dia do<br>arado sempre o horário oficial de Brasília, independente do fuso horário em que se encontre; a consulta periódica ao<br>rerificar o recebimento de intimações eletrônicas.                                                           |         |
| Externo ou, r<br>realizados no<br>prazo, consid<br>SEI, a fim de<br>Usuário Exte<br>Cargo/Funç                         | De conterencia, a realização por meio eletrônico de todos os atos e contunicações processuais com o proprio Ostano<br>por seu intermédio, com a entidade porventura representada, a observância de que os atos processuais se consideram<br>dia e hora do recebimento pelo SEI, considerando-se tempestivos os praticados até as 23h59min59s do último dia do<br>rrado sempre o horário oficial de Brasília, independente do fuso horário em que se encontre; a consulta periódica ao<br>renficar o recebimento de intimações eletrônicas.                                                           |         |
| Externo ou, r<br>realizados no<br>prazo, consis<br>SEI, a fim de<br>Usuário Ext<br>Cargo/Funç<br>Aluno                 | De conterencia, a realização por meio eletronico de todos os atos e comunicações processuais com o proprio Osuano<br>por seu intermédio, com a entidade porventura representada, a observância de que os atos processuais se consideram<br>dia e hora do recebimento pelo SEI, considerando-se tempestivos os praticados até as 23h59min59s do último dia do<br>prado sempre o horário oficial de Brasília, independente do fuso horário em que se encontre; a consulta periódica ao<br>verificar o recebimento de intimações eletrônicas.                                                           |         |
| Externo ou, r<br>realizados no<br>prazo, consid<br>SEI, a fim de<br>Usuário Exte<br>Cargo/Funç<br>Aluno<br>Senha de Ad | ter conterencia, a realização por meio eletrônico de todos os atos e comunicações processuais com o proprio Ostano<br>or seu intermédio, com a entidade porventura representada, a observância de que os atos processuais se consideram<br>dia e hora do recebimento pelo SEI, considerando-se tempestivos os praticados até as 23h59min59s do último dia do<br>rado sempre o horário oficial de Brasília, independente do fuso horário em que se encontre; a consulta periódica ao<br>renficar o recebimento de intimações eletrônicas.<br>mo:<br>11<br>sso ao SEI:<br>12                           |         |

11 - Para concluir Selecione o Cargo: Aluno.
12 - Digite sua Senha de acesso
13 - Clique em Assinar para concluir

Duvidas entrar em contato com através do e-mail sei@ufac.br